## 「JRE」と「MPLAB IPE」のインストール

コンパイルした HEX ファイルを PICkit 3 で PIC に書き込むためのツール(IPE)をダウンロードしてインストー ルします。IPE とは Integrated Programming Environment の略です。これは、JAVA 環境で開発されてい るので、JAVA のランタイム環境(JRE v6)を必要とします。したがって使用するバソコンに JAVA 環境がインス トールされていない場合は、先に JRE 6 をインストールする必要があります。もしインストールされているな らば、これはスキップして IPE をインストールして下さい。

【1】JREのダウンロードとインストール

JRE6のダウンロードとインストールについては・・・

https://www.donutland.jp/edl/javana/jre.html

・・・に詳しく書いてあります(ありがとうございます)ので参照してください。この中の・・・ 「ダウンロード」

```
「インストール」
```

・・・を実行すればOKです。

【2】 IPE のダウンロードとインストール

IPE は、MPLAB X IDE のインストールの中に組み込まれています。私たちの演習では、この IDE は使わ ないのですが下図のように IDE と IPE のインストールを選択することができますし、双方ともインスト ールすることも可能です。

MPLAB X IDE のダウンロードとインストールについては・・・

http://www.geocities.jp/zattouka/GarageHouse/micon/MPLABX/install.htm

・・・詳しく書いてあります(ありがとうございます)ので参照して下さい。

この中の「⑤インストール先ディレクトリの設定画面です」で、インストールの選択をすることができます。

| U Setup                                          |                      |
|--------------------------------------------------|----------------------|
| Select Programs                                  | MPLAB<br>X IDE       |
| Choose which programs you want installed:        |                      |
| MPLAB X IDE (Integrated Development Environment) |                      |
| MPLAB IPE (Integrated Programming Environment)   |                      |
|                                                  |                      |
|                                                  |                      |
|                                                  |                      |
|                                                  |                      |
| InstallBuilder                                   | < Back Next > Cancel |

## 【3】「IPE (Integrated Programming Environment)」の使い方 (PICKit3)

IPE の使い方については・・・

http://web.nucky.jp/denshi/mplabx/ipe.html

・・・に詳しく説明されています(ありがとうございます)ので参照して下さい。

[MPLAB IPE] は、コンパイルされた HEX ファイルを PIC に書き込む為の独立したツールです。

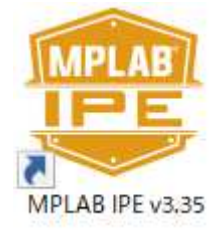

インストールすると、上図のようなショートカットができますのでダブルクリックして起動します。

| Select Device and Tool Results<br>ターゲットのデバイスを選択し<br>Apply を押す |                                                                             | [0700                         | i <sup>c</sup>      |             |        |
|---------------------------------------------------------------|-----------------------------------------------------------------------------|-------------------------------|---------------------|-------------|--------|
| Family:                                                       | All Families                                                                | ~                             | Checksum:           | 052         |        |
| Device:                                                       | PIC 16F 1938                                                                | - Apply                       | Fail Count:         | 17          |        |
| Tool:                                                         | PICkit3 S.No : BUR124672273                                                 | <ul> <li>Disconnec</li> </ul> | t Total Count:      | 270         |        |
|                                                               | PIC                                                                         | kit3が接続されていれ                  | ば、シリアル番号が出る         |             |        |
|                                                               | <i>b</i> -                                                                  | ゲットの電源を入れて                    | おき Connect を押す      |             |        |
| Pro                                                           | Program Erase Read Verify                                                   |                               | 🔛 Bla               | Blank Check |        |
| Source: Plea                                                  | se click on browse button to import a l                                     | nex file                      |                     |             | Browse |
| SQTP: Plea                                                    | se click on browse button to import SG                                      | OTP file                      |                     |             | Browse |
|                                                               |                                                                             |                               |                     |             | * Less |
| tout                                                          |                                                                             |                               |                     |             |        |
| 8-06-04 15:4<br>************                                  | 1:15 +0900 - Completed loading IPE.<br>************************************ | ******<br>電源に関する注<br>このように認識  | 意が出るが、0 Kを押す<br>された | ٤           |        |

赤のコメントのように操作するとターゲットが認識され接続されます。

この演習では IDE として MPLAB(X でない)を使いますが、MPLAB から PICkit3 を使って HEX ファイ ルをダウンロードするときにターゲットが認識されない場合は、この IPE を起動してそのデバイスが一度認 識されると、後は PICkit 3 にデータが入り、MPLAB から認識され続けるようになります。